# Analog and Digital I/O Plug-in Module

# Módulo Plug-in de Expansión de I/O de Analógicas y Digitales

# Módulo Plug-in de Expansão de I/O Analógicas e Digitais

CFW500

Installation, Configuration and Operation Guide Guía de Instalación, Configuración y Operación Guia de Instalação, Configuração e Operação

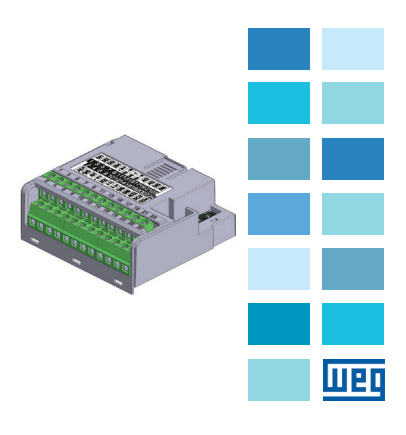

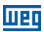

#### SUMMARY

| 1 SAFETY INFORMATION            | 5  |
|---------------------------------|----|
| 1.1 SAFETY WARNINGS             | 5  |
| 1.2 PRELIMINARY RECOMMENDATIONS | 5  |
| 2 GENERAL INFORMATION           | 5  |
|                                 |    |
| 3 PACKAGE CONTENT               | 5  |
|                                 |    |
| 4 ACCESSORY INSTALLATION        | 6  |
| 5 CONFIGURATION                 | 6  |
|                                 |    |
| APPENDIX A – FIGURES            | 17 |

# ÍNDICE

| 1  | INFORMACIONES DE SEGURIDAD                                  | 9      |
|----|-------------------------------------------------------------|--------|
|    | 1.1 AVISOS DE SEGURIDAD<br>1.2 RECOMENDACIONES PRELIMINARES | 9<br>9 |
|    |                                                             |        |
| 2  | INFORMACIONES GENERALES                                     | 9      |
| 3  | CONTENIDO DEL EMBALAJE                                      | 9      |
| 4  | INSTALACIÓN DEL ACCESORIO                                   | 10     |
| 5  | CONFIGURACIONES                                             | 10     |
| AI | NEXO A – FIGURAS                                            | 17     |

# ÍNDICE

| 1 | INFORMAÇÕES DE SEGURANÇA<br>1.1 AVISOS DE SEGURANÇA<br>1.2 RECOMENDAÇÕES PRELIMINARES | 13<br>13<br>13 |
|---|---------------------------------------------------------------------------------------|----------------|
| 2 | INFORMAÇÕES GERAIS                                                                    | 13             |
| 3 | CONTEÚDO DA EMBALAGEM                                                                 | 13             |
| 4 | INSTALAÇÃO DO ACESSÓRIO                                                               | 14             |
| 5 | CONFIGURAÇÕES                                                                         | 14             |
| A | NEXO A – FIGURAS                                                                      | 17             |

English

Español

Português

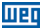

# **1 SAFETY INFORMATION**

#### **1.1 SAFETY WARNINGS**

#### NOTE!

- This guide contains important information for correct understanding and proper operation of the CFW500-IOAD Analog and Dioital I/O Pluo-in Module.
- Only use the CFW500-IOAD Analog and Digital I/O Plug-in Module in CFW500 WEG inverters.
- We recommend reading the CFW500 user's manual before installing or operating this accessory.

#### 1.2 PRELIMINARY RECOMMENDATIONS

#### ATTENTION!

- Always disconnect the general power supply before connecting or disconnecting the accessories of the frequency inverter CFW500.
- Wait at least 10 minutes to guarantee complete de-energization of the inverter.

#### 2 GENERAL INFORMATION

This guide shows how to install, configure and operate of the CFW500-IOAD Analog and Digital I/O Plug-in Module.

# **3 PACKAGE CONTENT**

When receiving the product, check if the package contains:

- Accessory in antistatic packaging.
- Installation, configuration and operation guide.

English

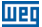

English

# **4 ACCESSORY INSTALLATION**

The accessory is easily installed or replaced. For correct installation of the accessory perform the following steps:

**Step 1:** With the converter de-energized, remove the front cover of the inverter as shown in figure A.1 (a).

Step 2: Remove, if there is one, the accessory (connected plug-in module) according to figure A.1 (a).

Step 3: Fit and press the accessory to be installed as shown in Figure A.1 (b) and then connect the front cover.

Step 4: Energize the inverter and check if the parameter PO027 indicates the value 3 (PO027 =3). If this information is not true, check that the module used is actually the CFWS00-IOAD and repeat steps 1-4.

# **5 CONFIGURATION**

The control connections (analog input / output, digital inputs / outputs and RS485 interface) must be made to the connector as shown in figure 1.

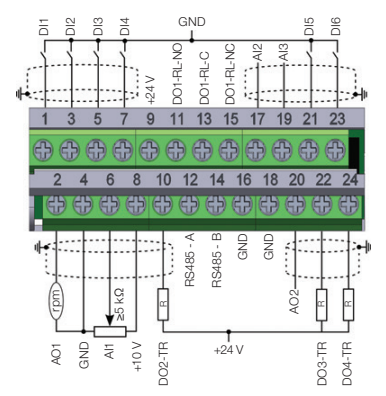

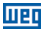

| I | -        |
|---|----------|
| I | <u>s</u> |
| I | g        |
| I | E.       |

|            | Connector |           | Description                                   |
|------------|-----------|-----------|-----------------------------------------------|
|            | 1         | DI1       | Digital input 1                               |
|            | 3         | DI2       | Digital input 2                               |
|            | 5         | DI3       | Digital input 3                               |
|            | 7         | DI4       | Digital input 4                               |
| a          | 9         | +24 V     | Power suply +24Vdc                            |
| ermin      | 11        | DO1-RL-NO | Digital output 1<br>(relay 1 NO contact)      |
| erior 7    | 13        | DO1-RL-C  | Digital output 1<br>(common point of relay 1) |
| Sup        | 15        | DO1-RL-NC | Digital output 1<br>(relay 1 NC contact)      |
|            | 17        | Al2       | Analog input 2                                |
|            | 19        | Al3       | Analog input 3                                |
|            | 21        | DI5       | Digital input 5                               |
|            | 23        | DI6       | Digital input 6                               |
|            | 2         | AO1       | Analog output 1                               |
|            | 4         | GND       | Reference 0 V                                 |
|            | 6         | Al1       | Analog input 1                                |
|            | 8         | +10 V     | Reference +10 Vdc for potenciometer           |
| linal      | 10        | DO2-TR    | Digital output 2 (transistor)                 |
| Tern       | 12        | RS485 - A | RS485 (terminal A)                            |
| Inferior 7 | 14        | RS485 - B | RS485 (terminal B)                            |
|            | 16        | GND       | Reference 0 V                                 |
|            | 18        | GND       | Reference 0 V                                 |
|            | 20        | AO2       | Analog output 2                               |
|            | 22        | DO3-TR    | Digital output 3 (transistor)                 |
|            | 24        | DO4-TR    | Digital output 4 (transistor)                 |

Figure 1: Signals of control connections

The location of the DIP-switches for selecting the type of analog input and output signal and network termination RS485 is shown in figure A.2. To use the analog input and / or outputs with signal current, the switches S1 and S2 and related parameters must be set as shown in table 1. For more details on control connections refer to chapter 3 - Installation and Connection of the CFW500 user manual.

#### Table 1: Configuration of the switches to select the type of analog input and output signal on the CFW500-IOAD

III P

| Input/<br>Output | Signal  | Switch S1<br>Adjustment | Signal<br>Range | Parameter<br>Adjustment |
|------------------|---------|-------------------------|-----------------|-------------------------|
|                  | Voltage | S1.1 = OFF              | 010 V           | P0233 = 0 or 2          |
| Al1              | Current | 811 ON                  | 020 mA          | P0233 = 0 or 2          |
|                  | Guneni  | 31.1 = 014              | 420 mA          | P0233 = 1 or 3          |
|                  | Voltage | S1.2 = OFF              | 010 V           | P0238 = 0 or 2          |
| Al2              | Current | \$1.0 ON                | 020 mA          | P0238 = 0 or 2          |
|                  | Guneni  | 31.2 = UN               | 420 mA          | P0238 = 1 or 3          |
|                  | Voltage | 01.2 OFF                | 010 V           | P0243 = 0 or 2          |
| A10              |         | 51.3 = OFF              | -10+10 V        | P0243 = 4               |
| Alo              | Current | 61.2 ON                 | 020 mA          | P0243 = 0 or 2          |
|                  |         | 51.3 = UN               | 420 mA          | P0243 = 1 or 3          |
|                  | Voltage | S1.4 = ON               | 010 V           | P0253 = 0 or 3          |
| AO1              |         | 014 OFF                 | 020 mA          | P0253 = 1 or 4          |
|                  | Guneni  | 31.4 = OFF              | 420 mA          | P0253 = 2 or 5          |
|                  | Voltage | S2.1 = ON               | 010 V           | P0256 = 0 or 3          |
| AO2              | Current | 63.3 OFF                | 020 mA          | P0256 = 1 or 4          |
|                  | Current | 32.2 = OFF              | 420 mA          | P0256 = 2 or 5          |

Table 2: Switch configuratios to configure RS485

| Comunications | Switch            | Settings of the<br>keys      | Options                  |  |
|---------------|-------------------|------------------------------|--------------------------|--|
| 20.405        | S2 <sup>(1)</sup> | S2.2 = OFF and<br>S2.3 = OFF | RS485<br>termination OFF |  |
| N3400         |                   | S2.2 = ON and<br>S2.3 = ON   | RS485<br>termination ON  |  |

(\*) Any other combination of the switches is not allowed.

This module has a connector (figure A.2) to enable the use of the CFW500-MMF Flash Memory Module, which allows data transfer between inverters. For further details on this accessory, refer to the installation and operation guide of the CFW500-MMF.

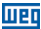

# **1 INFORMACIONES DE SEGURIDAD**

#### **1.1 AVISOS DE SEGURIDAD**

#### ¡NOTA!

- El contenido de esta guía provee informaciones importantes para el correcto entendimiento y buen funcionamiento de el CFW500-IOAD Módulo Plug-in de Expansión I/O de Analógicas y Digitales.
- Solamente utilice el CFW500-IOAD Módulo Plug-in de Expansión de I/O de Analógicas y Digitales en los convertidores WEG línea CFW500.
- Se recomienda la lectura del manual del usuario del CFW500 antes de instalar u operar este accesorio.

#### 1.2 RECOMENDACIONES PRELIMINARES

#### ¡ATENCIÓN!

- Desconecte siempre la alimentación general antes de conectar o desconectar los accesorios del convertidor de frecuencia CFW500.
- Aguarde por lo menos 10 minutos para garantizar la desenergización completa del convertidor.

# 2 INFORMACIONES GENERALES

Esta guía orienta en la instalación, configuración y operación del CFW500-IOAD Módulo Plug-in de Expansión de I/O de Analógicas y Digitales.

# **3 CONTENIDO DEL EMBALAJE**

Al recibir el producto, verifique si el embalaje contiene:

- Accesorio en embalaje antiestático.
- Guía de instalación, configuración y operación.

Español

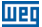

# 4 INSTALACIÓN DEL ACCESORIO

El accesorio es fácilmente instalado o sustituido. Para la correcta instalación del mismo ejecute los pasos a seguir:

Paso 1: Con el convertidor desenergizado, retire la tapa frontal del convertidor conforme la figura A.1 (a).

Passo 2: Retire, si existe, el accesorio (módulo plug-in conectado) conforme la figura A.1 (a).

**Passo 3:** Encaje y presione el accesorio a ser instalado conforme es indicado en la figura A.1 (b) y luego conecte la tapa frontal del convertidor.

Passo 4: Energice el convertidor y verifique si el parámetro P0027 indica el valor 3 (P0027–3). Si esa información no sea verdadera, verifique si el módulo utilizado realemente es el CFW500-IOAD y repita los pasos 1-4.

# Español

# **5 CONFIGURACIONES**

Las conexiones de control (entrada/salida analógica, entradas/salidas digitales e interfaz RS485) deben ser hechas en el conector conforme figura 1.

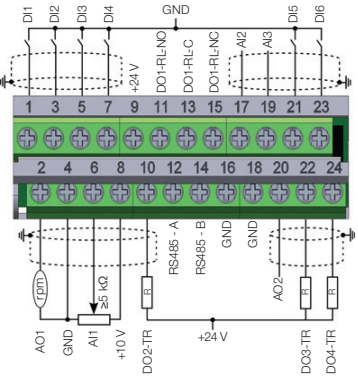

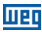

|         | Conector |               | Descripción                                  |
|---------|----------|---------------|----------------------------------------------|
|         | 1        | DI1           | Entrada digital 1                            |
|         | 3        | DI2           | Entrada digital 2                            |
|         | 5        | DI3           | Entrada digital 3                            |
|         | 7        | DI4           | Entrada digital 4                            |
|         | 9        | +24 V         | Fuente +24 Vcc                               |
| uperio  | 11       | DO1-RL-<br>NO | Salida digital 1<br>(contacto NA del relé 1) |
| irne St | 13       | DO1-RL-C      | Salida digital 1<br>(punto común del relé 1) |
| Bo      | 15       | DO1-RL-<br>NC | Salida digital 1<br>(contacto NF del relé 1) |
|         | 17       | Al2           | Entrada analógica 2                          |
|         | 19       | Al3           | Entrada analógica 3                          |
|         | 21       | DI5           | Entrada digital 5                            |
|         | 23       | DI6           | Entrada digital 6                            |
|         | 2        | AO1           | Saída analógica 1                            |
|         | 4        | GND           | Referencia 0 V                               |
|         | 6        | Al1           | Entrada analógica 1                          |
|         | 8        | +10 V         | Referencia +10 Vcc para potenciómetro        |
| ior     | 10       | DO2-TR        | Salida digital 2 (transistor)                |
| Infer   | 12       | RS485 - A     | RS485 (terminal A)                           |
| Borne   | 14       | RS485 - B     | RS485 (terminal B)                           |
|         | 16       | GND           | Referencia 0 V                               |
|         | 18       | GND           | Referencia 0 V                               |
|         | 20       | AO2           | Saída analógica 2                            |
|         | 22       | DO3-TR        | Salida digital 3 (transistor)                |
|         | 24       | DO4-TR        | Salida digital 4 (transistor)                |

Lepairoi

Figura 1: Señales del conector de control

La localización de las DIP-switches para selección del tipo de señal de la entrada y salida analógica y de la terminación de la red RS485 pueden ser visualizadas mejor en la figura A.2. Para utilizar las entradas y/o salidas analógicas con señal en corriente se deben ajustar las chaves S1 y S2 y los parámetros relacionados conforme la tabla 1. Para más detalles sobre las conexiones de control consulte losapitulo 3 - Instalación y Conexion del manual del usuario del CFW500.

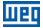

 Tabla 1: Configuraciones de las llaves para selección

 del tipo de señal en la entrada y salida analógica en el

 CFW500-IOAD

| Entrada/<br>Salida | Señal      | Ajuste de la<br>Llave S1 | Rango de<br>la Señal | Ajuste de<br>Parámetros |
|--------------------|------------|--------------------------|----------------------|-------------------------|
|                    | Tensión    | S1.1 = OFF               | 010 V                | P0233 = 0 ó 2           |
| Al1                | Corriente  | 811 ON                   | 020 mA               | P0233 = 0 ó 2           |
|                    | Comenie    | 31.1 = 014               | 420 mA               | P0233 = 1 ó 3           |
|                    | Tensión    | S1.2 = OFF               | 010 V                | P0238 = 0 ó 2           |
| Al2                | Corriente  | \$1.2 - ON               | 020 mA               | P0238 = 0 ó 2           |
|                    | Comenie    | 31.2 - 011               | 420 mA               | P0238 = 1 ó 3           |
|                    | Tensión    | 01.2 OFF                 | 010 V                | P0243 = 0 ó 2           |
| 012                |            | 31.3 = OFF               | -10+10 V             | P0243 = 4               |
| Alo                | Corriente  | 61.2 ON                  | 020 mA               | P0243 = 0 ó 2           |
|                    |            | 31.3 = ON                | 420 mA               | P0243 = 1 ó 3           |
|                    | Tensión    | S1.4 = ON                | 010 V                | P0253 = 0 ó 3           |
| AO1                | Corrigente | 014 OFF                  | 020 mA               | P0253 = 1 ó 4           |
|                    | Comenie    | 31.4 = OFF               | 420 mA               | P0253 = 2 ó 5           |
|                    | Tensión    | S2.1 = ON                | 010 V                | P0256 = 0 ó 3           |
| AO2                | Corriente  | 62.2 OFF                 | 020 mA               | P0256 = 1 ó 4           |
|                    | Comenie    | 32.2 = OFF               | 420 mA               | P0256 = 2 ó 5           |

 Tabla 2: Configuraciones de las llaves para configuracione

 del RS485

| Comunicación | Llave | Ajust de las<br>Llaves     | Opcione                        |
|--------------|-------|----------------------------|--------------------------------|
| RS485        | S2"   | S2.2 = OFF y<br>S2.3 = OFF | terminación<br>RS485 apagada   |
|              |       | S2.2 = ON y<br>S2.3 = ON   | terminación<br>RS485 encendida |

(\*) Cualquier otra combinación de las llaves no está permitida.

Este módulo posee un conector (figura A.2) para utilización del CFW500-MMF Módulo de Memória Flash, el cual permite la transferencia de datos entre los convertidores. Para más detalles sobre este accesorio consulte la guía de instalación, configuración y operación del CFW500-MMF.

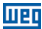

# **1 INFORMAÇÕES DE SEGURANÇA**

#### **1.1 AVISOS DE SEGURANÇA**

### NOTA!

- O conteúdo deste guia fornece informações importantes para o correto entendimento e bom funcionamento do CFW500-IOAD Módulo Plug-in de Expansão de I/O Analógicas e Digitais.
- Somente utilizar CFW500-IOAD Módulo Plug-in de Expansão de I/O Analógicas e Digitais nos inversores WEG linha CFW500.
- Recomenda-se a leitura do manual do usuário do CFW500 antes de instalar ou operar esse acessório.

#### **1.2 RECOMENDAÇÕES PRELIMINARES**

#### ATENÇÃO!

- Sempre desconecte a alimentação geral antes de conectar ou desconectar os acessórios do inversor de frequência CFW500.
- Aguarde pelo menos 10 minutos para garantir a desenergização completa do inversor.

# 2 INFORMAÇÕES GERAIS

Este guia orienta na instalação, configuração e operação do CFW500-IOAD Módulo Plug-in de Expansão de I/O Analógicas e Digitais.

# **3 CONTEÚDO DA EMBALAGEM**

Ao receber o produto, verificar se a embalagem contém:

- Acessório em embalagem anti-estática.
- Guia de instalação, configuração e operação.

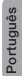

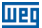

# 4 INSTALAÇÃO DO ACESSÓRIO

O acessório é facilmente instalado ou substituído. Para a correta instalação do acessório execute os passos a seguir:

**Passo 1:** Com o inversor desenergizado, retire a tampa frontal do Inversor conforme figura A.1 (a).

Passo 2: Retire, se houver, o acessório (módulo plug-in conectado) conforme a figura A.1 (a).

Passo 3: Encaixe e pressione o acessório a ser instalado conforme indicado na figura A.1 (b) e após conecte a tampa frontal do inversor.

Passo 4: Energize o inversor e verifique se o parâmetro P0027 indica o valor 3 (P0027–3). Se essa informação não for verdadeira, verifique se o módulo utilizado realmente é o CFW500-IOAD e repita os passos 1-4.

# **5 CONFIGURAÇÕES**

As conexões de controle (entrada/saída analógica, entradas/saídas digitais e interface RS485) devem ser feitas no conector conforme figura 1.

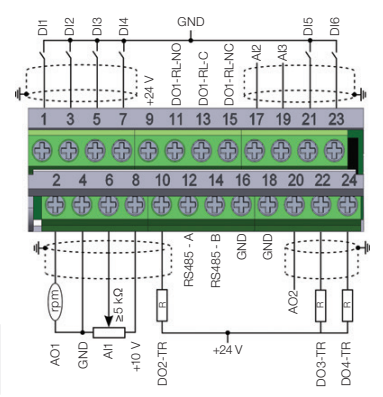

Português

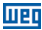

|        | Conector |           | Descrição                                  |
|--------|----------|-----------|--------------------------------------------|
|        | 1        | DI1       | Entrada digital 1                          |
|        | 3        | DI2       | Entrada digital 2                          |
|        | 5        | DI3       | Entrada digital 3                          |
|        | 7        | DI4       | Entrada digital 4                          |
|        | 9        | +24 V     | Fonte +24 Vcc                              |
| uperio | 11       | DO1-RL-NO | Saída digital 1<br>(contato NA do relé 1)  |
| rne Si | 13       | DO1-RL-C  | Saída digital 1<br>(ponto comum do relé 1) |
| B      | 15       | DO1-RL-NC | Saída digital 1<br>(contato NF do relé 1)  |
|        | 17       | Al2       | Entrada analógica 2                        |
|        | 19       | Al3       | Entrada analógica 3                        |
|        | 21       | DI5       | Entrada digital 5                          |
|        | 23       | DI6       | Entrada digital 6                          |
|        | 2        | AO1       | Saída analógica 1                          |
|        | 4        | GND       | Referência 0 V                             |
|        | 6        | Al1       | Entrada analógica 1                        |
|        | 8        | +10 V     | Referência +10 Vcc para potenciômetro      |
| ior    | 10       | DO2-TR    | Saída digital 2 (transistor)               |
| Infe   | 12       | RS485 - A | RS485 (terminal A)                         |
| Borne  | 14       | RS485 - B | RS485 (terminal B)                         |
|        | 16       | GND       | Referência 0 V                             |
|        | 18       | GND       | Referência 0 V                             |
|        | 20       | AO2       | Saída analógica 2                          |
|        | 22       | DO3-TR    | Saída digital 3 (transistor)               |
|        | 24       | DO4-TR    | Saída digital 4 (transistor)               |

| Figura | 1: Sinais | do | conector | de | controle |
|--------|-----------|----|----------|----|----------|
|--------|-----------|----|----------|----|----------|

A localização das DIP-switches para seleção do tipo de sinal da entrada e saída analógica e da terminação da rede RS485 podem ser melhor visualizadas na figura A.2. Para utilizar as entradas e/ou saídas analógicas com sinal em corrente deve-se ajustar as chaves S1 e S2 e os parâmetros relacionados conforme tabela 1. Para mais detalhes sobre as conexões de controle consulte o capítulo 3 - Instalação e Conexão do manual do usuário do CFW500.

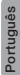

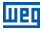

Tabela 1: Configurações das chaves para seleção do tipo de sinal na entrada e saída analógica no CFW500-IOAD

| Entrada/<br>Saída | Sinal    | Ajuste da<br>Chave S1 | Faixa do<br>Sinal | Ajuste de<br>Parâmetros |
|-------------------|----------|-----------------------|-------------------|-------------------------|
| Al1               | Tensão   | S1.1 = OFF            | 010 V             | P0233 = 0 ou 2          |
|                   | Corrente | S1.1 = ON             | 020 mA            | P0233 = 0 ou 2          |
|                   |          |                       | 420 mA            | P0233 = 1 ou 3          |
| Al2               | Tensão   | S1.2 = OFF            | 010 V             | P0238 = 0 ou 2          |
|                   | Corrente | S1.2 = ON             | 020 mA            | P0238 = 0 ou 2          |
|                   |          |                       | 420 mA            | P0238 = 1 ou 3          |
| AI3               | Tensão   | S1.3 = OFF            | 010 V             | P0243 = 0 ou 2          |
|                   |          |                       | -10+10 V          | P0243 = 4               |
|                   | Corrente | S1.3 = ON             | 020 mA            | P0243 = 0 ou 2          |
|                   |          |                       | 420 mA            | P0243 = 1 ou 3          |
| AO1               | Tensão   | S1.4 = ON             | 010 V             | P0253 = 0 ou 3          |
|                   | Corrente | S1.4 = OFF            | 020 mA            | P0253 = 1 ou 4          |
|                   |          |                       | 420 mA            | P0253 = 2 ou 5          |
| AO2               | Tensão   | S2.1 = ON             | 010 V             | P0256 = 0 ou 3          |
|                   | Corrente | S2.2 =<br>OFF         | 020 mA            | P0256 = 1 ou 4          |
|                   |          |                       | 420 mA            | P0256 = 2 ou 5          |

 Tabela 2: Configurações das chaves para configuração

 da RS485

| Comunicação | Chave           | Ajuste das<br>Chaves       | Opção                         |
|-------------|-----------------|----------------------------|-------------------------------|
| DC 495      | S2 <sup>m</sup> | S2.2 = OFF e<br>S2.3 = OFF | Terminação<br>RS485 desligada |
| R5485       |                 | S2.2 = ON e<br>S2.3 = ON   | Terminação<br>RS485 ligada    |

(\*) Qualquer outra combinação das chaves não é permitida.

Este módulo possui um conector (figura A.2) para utilização do Módulo de Memória Flash (CFW500-MMF), o qual permite a trasnferência de dados entre inversores. Para mais detalhes sobre esse acessório consulte o guia de instalação, configuração e operação do CFW500-MMF.

Português

# APPENDIX A – FIGURES ANEXO A – FIGURAS

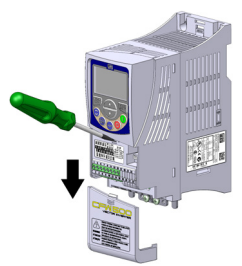

a) Removal of front cover and accessory
 (a) Remoción de la tapa frontal y de lo accesorio
 (a) Remoção da tampa frontal e do accessório

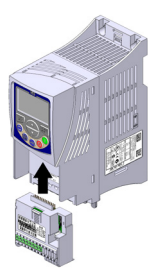

(b) Accessory connection
(b) Conexión de lo accesorio
(b) Conexão do acessório

Figure A.1 (a) to (b): Installation of accessory Figura A.1 (a) a (b): Instalación de lo accesorio Figura A.1 (a) a (b): Instalação do acessório

CFW500 | 17

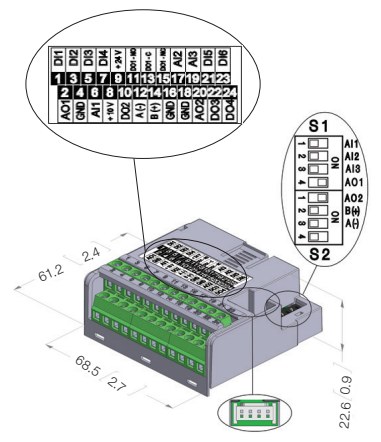

шес

Figure A.2: CFW500-IOAD dimensions in mm [in], DIP-switches location and CFW500-MMF connector Figura A.2: Dimensiones del CFW500-IOAD en mm [in], localización de las DIP-switches y conectador de CFW500-MMF

Figura A.2: Dimensões do CFW500-IOAD em mm [in], localização das DIP-switches e conector do CFW500-MMF

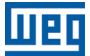

WEG Prives & Controle - Automação LTDA. Jaraguá do Sul - SC - Brazil Phone 55 (47) 3276-4000 - Fax 55 (47) 3276-4020 São Paulo - SP - Brazil Phone 55 (11) 5053-2300 - Fax 55 (11) 5052-4212 automacao®weg.net www.weg.net

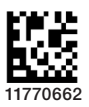

Document: 10001402559 / 01